# IP150 / IP150+ modul és INSITE GOLD beállítás

## 2021 / 2022

A legtöbb esetben az IP modult bekapcsolt DHCP mellett csatlakoztatjuk a hálózathoz, és problémamentes környezetben működik is így.

Mégis, azt javaslom, hogy a hosszútávú, stabil működés érdekében végezzük el az alábbi beállításokat:

A DHCP használata nagyon hasznos, főleg akkor, ha azt szeretnénk, hogy a környezet megváltozása esetén (például internetszolgáltató-váltás) is működőképes maradjon az elérés.

A javasolt paraméterezések javíthatják a távelérés stabilitását, ezért, amit lehet, a router segítségével végezzünk el, de ha a routerhez nincs hozzáférésünk, akkor a modul statikus IP beállításainál paraméterezzünk.

- Az IP modul és a központ legyen felfrissítve az aktuálisan elérhető legmagasabb verzióra.
- Használjuk a legfrissebb INSITE GOLD applikációt.

Ha nincs beállítva a telefonokon az automatikus frissítés, akkor manuálisan, az App Store-ban vagy a Play Áruházban keressünk rá az INSITE GOLD applikációra és frissítsük fel.

• Kapjon az IP modul fix IP címet a helyi hálózaton.

Ezt megtehetjük a statikus IP beállításoknál, vagy beállíthatjuk a routerben, hogy a modul MAC címe alapján osszon ki neki fix IP címet. A routerben ellenőrizzük, hogy milyen tartományban oszt ki IP címeket és a tartományon kívülről válasszunk szabad címet az eszközünknek, valamint vizsgáljuk meg a hálózatot, hogy ne olyan címet adjunk, amit már egy másik eszköz használ.

A 10000-es szoftver port helyett használjuk a 3479-es portot.

Az IP modul firmware frissítési portja a 3478-as. Ha szoftver portnak a 3479-et választjuk, akkor egy szabállyal kinyithatjuk a mindkét portot a router tűzfalán. Azért is javasolt ennek a portnak a használata, mert az a tapasztalat, hogy egyes szolgáltatók szűrik / vágják az 5000 feletti portokat, port-leosztással biztosítanak internetet. Az ilyen helyszíneken a 3479-es port használata stabilabb kapcsolatot biztosít.

- Nyissuk ki a használt szoftver portot.
  Nem natolt internet esetén akkor is elérhető lesz a rendszerünk, ha valamiért a modul SWAN feljelentkezési csatornája megszakadt.
- Kérjük meg az ügyfelet, hogy internetszolgáltatójától natolásmentes internet kapcsolatot kérjen. A fenti kérés díjmentes, de nagyon sokat javíthat a rendszer elérhetőségén.
- Elsődleges DNS címnek állítsuk be a 8.8.4.4-et.
  Ezt megtehetjük a router DHCP beállításainál, hogy ne a saját IP címét küldje ki a hálózati eszközöknek DNS kiszolgálóként, hanem az általunk megadottat, vagy beállíthatjuk kézzel is az IP modul statikus beállításainál. Másodlagos DNS címnek a 8.8.8.8-at használja a modul.
- Ha van kamerarendszer, vagy bármilyen oknál fogva DYNDNS vagy egyéb, hasonló szolgáltatás a helyszínen, akkor az Insite Gold-ban engedélyezzük a statikus elérést is és a publikus IP címnél adjuk meg a DYNDNS elérést és a szoftver portot.

Fix IP címes internet kapcsolat esetén megadhatjuk a fix IP címet is.

Adjuk meg a helyi IP-nél a modul belső hálózati fix IP címét / portját.
 Ekkor bármilyen internet probléma esetén, hazaéréskor, ha a telefon csatlakozik a helyi WIFI hálózathoz, akkor a belső IP címen keresztül biztosított a rendszer helyi elérése. Ez internet hiba vagy SWAN hiba esetén akkor is elérhetővé, ezáltal kezelhetővé teszi a rendszert, továbbra is tudjuk nyitni a garázskaput stb.

A fenti beállításokkal a rendszer távelérését sokkal stabilabbá tehetjük és növelhetjük az ügyfélélményt.

Egyes routerek megakadályozhatják a kétirányú kommunikációt az IP modul és a SWAN szerver között, ilyen esetben kérjük, ellenőrizze, hogy a következő URL-ek elérhetőek-e a kimenő irányban, hogy az IP modul csatlakozhasson a SWAN-hoz:

- 1. turn.paradoxmyhome.com; 53-as, 3478-as portok.
- 2. api.insightgoldatpmh.com; 80-as, 443-as portok.
- 3. upgrade.insightgoldatpmh.com; 80-as, 10000-es portok.
- 4. Engedélyezze az ICMP protokollt. Itt nincs port.

#### Az IP modulok beállítása:

IP150-es modul esetén a modul paraméterezését a megszokott webfelületen, mester kóddal belépve végezhetjük el.

IP150+ modul esetén a v5.02.019-es verzióig a webfelületen, ezen verzió felett pedig az INSITE GOLD telepítői menüjén keresztül, SWAN kapcsolódással távolról, vagy statikus IP cím megadással, WIFI-n csatlakozva a belső helyi hálózaton keresztül végezhetjük el a modul beállítását.

### A telepítői menü használatához paradox.com regisztráció szükséges!

A telepítői menü használatáról külön dokumentumban található információ.

#### PUSH probléma esetén

Ha ügyfelünk nem kap PUSH értesítést, az alábbiakat ellenőrizzük:

- Az IP modul és a központ legyen felfrissítve az aktuálisan elérhető legmagasabb verzióra.
- Használjuk a legfrissebb INSITE GOLD applikációt.
- Távolítsuk el a rendszer címkéiből (zóna, felhasználó, terület, PGM) az ékezetes és speciális karaktereket.
- Távolítsuk el a SITE ID-ból az ékezetes és speciális karaktereket.
- Lehetőség szerint minden felhasználó egyedi kódot használjon a telefonján. MG – SP rendszerek esetén 32, EVO rendszereknél 999 kód áll rendelkezésre.
- Engedélyezzük a PUSH értesítéseket a helyszín (SITE) beállításainál.
- Androidos készülékeken az INSITE GOLD beállításainál engedélyezzük az Értesítések háttérben menüpontot.
- A telefonkészülékek beállításaiban engedélyezzük az értesítéseket az applikációhoz.

Gondoskodjunk róla, hogy a készülékek mindig online elérhetőek legyenek. Lekapcsolt adatkapcsolat mellett, ha a készülék kimegy a WIFI hatóköréből, a PUSH értesítések számára elérhetetlenné válik. Tudatosítsuk ügyfeleinkben, hogy csak a folyamatosan elérhető készülékek mellett kaphatják meg a PUSH értesítéseket.

### Az INSITE GOLD-ban megjelenő értesítési lista NEM eseménylista!

Csak a készülék által megkapott PUSH értesítések jelennek meg a listában, utólag nem "húzza le" a központról eseménylistaként az applikáció!

Több készülék esetén ezért a készülékek listái között eltérések lehetnek!

Alternatív megoldásként, IP modul használata esetén továbbra is elérhető az e-mail küldés lehetősége, web felületes modulok esetén 16, Insite Gold-ból beállítható modulok esetén 4 különböző e-mail címre.